| まなびかんニュース<br>Windowsワンポイント<br>自帯級<br>生まれてから今                                                                                                    | 米面記載の画面は<br>Windows7+Office2013<br>操作環境によっては表示<br>が異なる場合があります 日で、何歳何ヶ月? Excel                                                                                                    |
|----------------------------------------------------------------------------------------------------|----------------------------------------------------------------------------------------------------|
| A     B     C       1     誕生日     何歳何ヶ月       2     パパ     1962/5/15       3     ママ     1969/3/10       4     長男     1995/7/15       5     長女     1997/6/25       6     7     今日       8     2017/3/5 | <ol> <li>まずは家族の名前を入力したら、それぞれの「誕生日」をセル<br/>B2:B5に入力。セルB8の「今日」の日付は=TODAY0と入力。<br/>これと各誕生日を比較する。</li> <li>今日<br/>2017/3/5</li> <li>ポイントは、「何歳」と「何ヶ月」は別々に考えること。<br/>要するに、「年数で何年経過したか」と「月数で何ヶ月経過したか」が分かれば良い。この「日付の差」を求める便利な関数</li> </ol> |
| 上の表はある家族の誕生日を入力してある表だ。<br>「生まれてから今日で、何歳何ヶ月?」を計算してみ<br>よう。とは言っても、単純に"=今日 (2017/3/5) -<br>誕生日 (1962/5/15)"では計算できない。ではど<br>うするか? ちゃんとやり方があるので、ぜひ試し<br>てみよう♪<br>2 セルC2に以下を入力。 ※日本語部分以外はすべて                | <ul> <li>にかうがみびは良く。この「古村の定」を求める良利な菌数が、DATEDIF()関数だ。書式は以下の通り。</li> <li>=DATEDIF(開始日,終了日,単位)</li> <li>開始日=誕生日、終了日=今日とすれば求められそうじゃな。これを「年数」と「月数」の両方別々に計算する。</li> <li>C半角英数。</li> </ul>                                                 |
| =DATEDIF(B2,\$B\$8,"Y") & "歳" &<br><sup>年数</sup><br>B2はパパの誕生日、\$B\$8は今日の日付。<br>単位で、"Y"は期間の <b>年数</b> を表示し、<br>"YM"は期間の <b>月数</b> を表示する。<br>さぁ、セルC2を下にコピーしよう。<br>全員分が計算されたはずじゃ!<br>どうじゃな?              | DATEDIF(B2,\$B\$8,"YM") & "ヶ月"<br>月数<br>月数<br>上=12ヶ月でリセット<br>され、0ヶ月となる                                                                                                    |

5